# **Oracle FLEXCUBE Universal Banking ® 12.87.03.0.0 Development Workbench - Source Upgrade**

June 2017

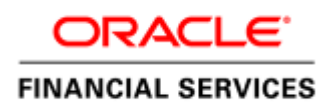

## Contents

| 1 | I   | Preface                                                                    |   |
|---|-----|----------------------------------------------------------------------------|---|
|   | 1.1 | Audience                                                                   |   |
|   | 1.2 | Related Documents                                                          |   |
| 2 | Ι   | ntroduction                                                                |   |
|   | 2.1 | How to use this Guide                                                      |   |
| 3 | (   | Overview of Refresh functionality in Oracle FLEXCUBE Development Workbench | 4 |
| 4 | (   | Child Refresh                                                              | 4 |
|   | 4.1 | Process Steps                                                              | 4 |
|   | 4.2 | Functionality Demonstration                                                | 9 |
| 5 | S   | Screen Child Refresh                                                       |   |
|   | 5.1 | Process Steps                                                              |   |
|   | 5.2 | Functionality Demonstration                                                |   |
| 6 | S   | Source Refresh                                                             |   |
|   | 6.1 | Process Steps                                                              |   |
|   | 6.2 | Functionality Demonstration                                                |   |

## 1 Preface

This document describes the Refresh functionality available in Oracle FLEXCUBE Development Workbench for Universal Banking and guides the developers on how to use this feature

#### 1.1 Audience

This document is intended for FLEXCUBE Application developers/users that use Development Workbench to develop various FLEXCUBE components.

To Use this manual, you need conceptual and working knowledge of the below:

| Proficiency                                  | Resources                     |
|----------------------------------------------|-------------------------------|
| FLEXCUBE Functional Architecture             | Training programs from Oracle |
|                                              | Financial Software Services.  |
| FLEXCUBE Technical Architecture              | Training programs from Oracle |
|                                              | Financial Software Services.  |
| FLEXCUBE Object Naming conventions           | Development Overview Guide    |
| Working knowledge of Web based applications  | Self Acquired                 |
| Working knowledge of Oracle Database         | Oracle Documentations         |
| Working knowledge of PLSQL & SQL<br>Language | Self Acquired                 |
| Working knowledge of XML files               | Self Acquired                 |

#### 1.2 Related Documents

05-Development\_WorkBench\_Screen\_Development-II.docx 14-Development\_of\_Online\_Forms.docx 15-Development\_of\_Call\_Form.docx 16-Development\_of\_Launch\_Forms\_and\_Others\_Screens.docx 12-Child\_and\_ScreenChilds\_Concept\_and\_Design.docx

# 2 Introduction

#### 2.1 How to use this Guide

The information in this document includes:

- <u>Chapter 2 , "Introduction"</u>
- <u>Chapter 3</u>, "Overview of Refresh Functionality in Oracle FLEXCUBE Development Workbench"
- Chapter 4 , "Child Refresh"
- <u>Chapter 5</u>, "Screen Child Refresh"
- <u>Chapter 6 , "Source Refresh"</u>

# **3** Overview of Refresh functionality in Oracle FLEXCUBE Development Workbench

Refresh Functionality allows us to upgrade the existing radxml to its later version keeping the *sub version* specific changes intact. Three kinds of refresh can done using the Tool.

- 1) Child Refresh
- 2) Screen Child Refresh
- 3) Source Refresh

# 4 Child Refresh

Child Refresh allows the developer to upgrade a child radxml with its latest parent radxml .In doing so; the latest changes done in parent functionId would be reflected in the child functionId while retaining all the changes done in the child level

- This process is to be done within a release. i.e. child functionId has to be refreshed it's the parent function\_id from the same release
- It is recommended that this process is done before development cut of the release for all child radxmls within a release. For instance; if development has happened parallel for a child and parent functionId during a release, child refresh should be done before base lining so that child and parent record types are consistent
- All the system units need to be regenerated after Child Refresh. A thorough unit testing is recommended after deployment of all generated units

#### 4.1 Process Steps

Child Refresh process is explained taking two hypothetical functionIds , STDCIFD and as example

STDCIFD - Parent Screen STDCIFDC - Child Screen

Click on Refresh Node from Development Workbench landing page .

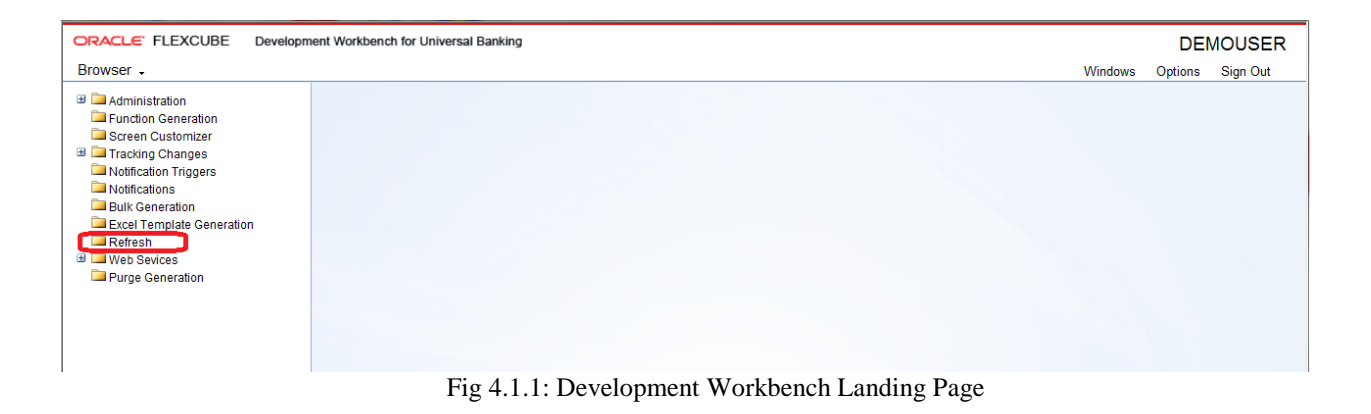

The following window will be launched

| ORACLE FLEXCUBE Development Workben | <mark>ich for</mark> Universal Banking - Windows Internet Ex                                                                                                    | plorer          |                                                        |                   | -       |              |
|-------------------------------------|----------------------------------------------------------------------------------------------------|-----------------|--------------------------------------------------------|-------------------|---------|--------------|
|                                     | ment Workbench for Universal Banking                                                                                                    |                 |                                                        |                   | I       | DEMOUSER     |
| Browser +                           |                                                                                                    |                 |                                                        | Windo             | ws Opti | ons Sign Out |
| Browser -                           | Refresh Source Release Type Refresh Type Child Refresh Source Refresh Child Refresh Source Refresh Child Refresh Source Refresh Child Refresh Child Refresh | resh Sub Folder | Base File List<br>Base Release Type KEF<br>File Status | Error Description | - ×     | ons Sign Out |

Fig 4.1.2: Workbench Refresh Screen

Source File List: Browse and select the text file containing source file list.

| ORACLE FLEXCUBE                                                                                                    | evelopment Workbench for Universal Banking                                                           |                                        |                                                                |                                              |                | EMOUSER     |
|----------------------------------------------------------------------------------------------------|----------------------------------------------------------------------------------------------------|----------------------------------------|----------------------------------------------------------------|----------------------------------------------|----------------|-------------|
| Browser -                                                                                                    |                                                                                                    |                                        |                                                                |                                              | Windows Option | ns Sign Out |
| Administration     Function Generation     Screen Customizer     Tracking Changes     Notifications     Notifications | Refresh<br>Refree Eile Flet                                                                          | BROWSE                                 | Base File Lisi<br>Base Release Type KERNEI                     | BROWSE                                       | _ ×            |             |
| Euk Ceneration     Excel Template Generation     Refresh     Web Sevices     Purge Generation                         | Upload File                                                                                          | Browse                                 | File Status                                                    | File Status Error Description                |                |             |
|                                                                                                    | Organize 🔻 New folder                                                                                |                                        |                                                                |                                              |                |             |
|                                                                                                    | odt_11_4     ODT_SOURCE     ODT_SVN     ODT11_4     piSQL     preshant     Preferences     RAD_WASTE | Name<br>SOURCE.txt<br>STDCIFDC_RAD.xml | Date modified Ty<br>9/4/2013 3:43 PM Te<br>9/4/2013 3:25 PM XM | rpe Size<br>ext Document 1 H<br>ML File 27 H | КВ             |             |

Fig 4.1.3: Selecting source file list text file for Child Refresh

Source File list is a text file which contains the absolute path of all the child radxmls to be refreshed.

| Notepad++ - D:\REFRESH\SOURCE\SOURCE.txt                                                   |   |
|--------------------------------------------------------------------------------------------|---|
| File Edit Search View Format Language Settings Macro Run TextFX Plugins Window ?           | Х |
| 🕞 🗁 🖶 🖻 💫 🔏 🐚 🐚 Þ 😋 🏙 🦕 🔍 😒 📴 🔤 💷 🧵 💽 🗉 🕒 💌 🔤 💉 H 🎼                                        |   |
| 🔚 details 🔚 doc.bt 🔚 RadSmdradsc.js 🔚 search.bt 🔚 2oldXML.xsl 🔚 BASE 🔚 SOURCE. 🔚 SOURCE.bt |   |
| 1 D:\REFRESH\SOURCE\STDCIFDC_RAD.xml                                                       |   |
|                                                                                            |   |
|                                                                                            |   |
|                                                                                            |   |
|                                                                                            |   |
|                                                                                            |   |
|                                                                                            |   |

Fig 4.1.4: Content of source.txt file

The figure above shows the content of the source.txt file .Here STDCIFDS is the child radxml which has to be refreshed.

If child refresh of more than one functionId is required, absolute path of each child radxmls has to be specified; each in a new line

Base File List: Browse and select the text file containing base file list

| ORACLE FLEXCUBE                                                                                                    | Development Workbench for Universal E                                          | Banking  |                                                               |                                                                                                    |                                                                                |                       |      | DEI     | MOUSER   |
|----------------------------------------------------------------------------------------------------|--------------------------------------------------------------------------------|----------|---------------------------------------------------------------|----------------------------------------------------------------------------------------------------|--------------------------------------------------------------------------------|-----------------------|------|---------|----------|
| Browser -                                                                                                    |                                                                                |          |                                                               |                                                                                                    |                                                                                | Wind                  | lows | Options | Sign Out |
| Administration     Function Generation     Screen Customizer     Tracking Changes     Notification Triggers                                               | Refresh<br>Source File Ltst SOU<br>Upload                                      | RCE.txt  | BROWSE                                                        | Base File List BA<br>Base Release Type KE                                                                         | SE.txt<br>RNEL *                                                               | BROWSE                | MARK | ×       |          |
| <ul> <li>Nouncauons</li> <li>Buik Generation</li> <li>Excel Template Generation</li> <li>Refresh</li> <li>We Sevices</li> <li>Purge Generation</li> </ul> | y Upload File                                                                  |          | Browse                                                        | File Status                                                                                                    | Error De                                                                       | escription            | 1    |         |          |
|                                                                                                    | Choose File to Upload                                                          | (D:) ▶ F | RADTOOL > REFRESH > BASE >                                    |                                                                                                    | • i3                                                                           | Search BASE<br>8☷ ▼   |      | ×       |          |
|                                                                                                    | ODT_SOURCE  ODT_SVN  ODT_1.4  plSQL  prashant  Preferences  RAD_WASTE  RADTOOL | ·        | Name CUSTOM12<br>KER122<br>MY1<br>BASE.txt<br>STDCIFD_RAD.xml | Date modified<br>9/4/2013 5:58 PM<br>9/4/2013 5:59 PM<br>9/4/2013 5:17 PM<br>9/4/2013 3:43 PM<br>9/4/2013 1:36 PM | Type<br>File folder<br>File folder<br>File folder<br>Text Document<br>XML File | Size<br>1 KB<br>35 KB |      |         |          |
|                                                                                                    | INC INC ISS ISS IBLXML AD_OP_FTVKK RAD_OP_FTVKK REFRESH REFRESH BASE           |          |                                                               |                                                                                                    |                                                                                |                       |      |         |          |

Fig 4.1.5: Selecting base file list text file for Child Refresh

Base File list is a text file which contains the absolute path of all the parent radxmls to be refreshed (here STDCIFD is the parent radxml)

If child refresh of more than one functionId is required, absolute path of each parent radxmls has to be specified; each in a new line

| Notepad++ - D:\REFRESH\BASE\BASE.txt                                                               |   |
|----------------------------------------------------------------------------------------------------|---|
| File Edit Search View Format Language Settings Macro Run TextFX Plugins Window ?                   | Х |
|                                                                                                    |   |
| 📇 details 🔚 doc.bt 🔚 RadSmdradsc.js 📑 search.bt 🔚 2oldXMLxsl 🔚 BASE 🔚 SOURCE 🔚 SOURCE.bt 🖶 BASE.bt |   |
| 1 D:\REFRESH\SOURCE\STDCIFD_RAD.xml                                                                |   |
|                                                                                                    |   |
|                                                                                                    |   |
|                                                                                                    |   |
|                                                                                                    |   |
|                                                                                                    |   |
|                                                                                                    |   |
|                                                                                                    |   |
|                                                                                                    |   |
|                                                                                                    |   |
|                                                                                                    |   |

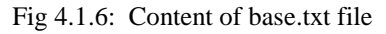

**File Location:** Choose file location as client if the path provided is in the client machine . **Refresh Type:** Choose Refresh type as Child Refresh

Source Release type and base release type will be disabled for child refresh as the release type of both parent and child is assumed to be same .

Click on Refresh button on lower left portion of the screen and wait for the system to do the process.

Process time will vary depending on the number of files provided, size of each files etc

| 🗉 🚞 Administration        | Refresh      |           |               |            |                 |                     |       |  |
|---------------------------|--------------|-----------|---------------|------------|-----------------|---------------------|-------|--|
| Function Generation       |              |           |               | PROWOF     |                 | PLOS LL             | 1     |  |
| Screen Customizer         | Source       | File List | SUURCE.IXI    | BROWSE     | Base File L     | ist BASE.txt BROWSE | 1     |  |
| 🗉 🛄 Tracking Changes      | Source Relea | ise Type  | KERNEL -      |            | Base Release Ty | pe KERNEL -         |       |  |
| Notification Triggers     | Refre        | sh Type   | Child Refresh | •          |                 |                     |       |  |
| Notifications             |              |           |               |            |                 |                     |       |  |
| Bulk Generation           |              |           |               |            |                 |                     |       |  |
| Excel Template Generation |              |           |               |            |                 |                     |       |  |
| Refresh                   | SI.NO        |           | File Name     | Sub Folder | File Status     | Error Description   |       |  |
| Web Sevices               | 1            | STDCIF    | DC_RAD.xml    | REFRESH    | Refreshed -     |                     |       |  |
| Purge Generation          |              |           |               |            |                 |                     |       |  |
|                           |              |           |               |            |                 |                     |       |  |
|                           |              |           |               |            |                 |                     |       |  |
|                           |              |           |               |            |                 |                     |       |  |
|                           |              |           |               |            |                 |                     |       |  |
|                           |              |           |               |            |                 |                     |       |  |
|                           |              |           |               |            |                 |                     |       |  |
|                           |              |           |               |            |                 |                     |       |  |
|                           |              |           |               |            |                 |                     |       |  |
|                           |              |           |               |            |                 |                     |       |  |
|                           |              |           |               |            |                 |                     |       |  |
|                           |              |           |               |            |                 |                     |       |  |
|                           |              |           |               |            |                 |                     |       |  |
|                           |              |           |               |            |                 |                     |       |  |
|                           |              |           |               |            |                 |                     |       |  |
|                           |              |           |               |            |                 |                     |       |  |
|                           |              |           |               |            |                 |                     |       |  |
|                           |              |           |               |            |                 |                     |       |  |
|                           |              |           |               |            |                 |                     |       |  |
|                           |              |           |               |            |                 |                     |       |  |
|                           |              |           |               |            |                 |                     | -     |  |
|                           |              |           |               |            |                 |                     |       |  |
|                           |              |           |               |            |                 |                     |       |  |
|                           |              |           |               |            |                 | Refrest             | Close |  |
|                           |              |           |               |            |                 |                     |       |  |
|                           |              |           |               |            |                 |                     |       |  |
|                           |              |           |               |            |                 |                     |       |  |
|                           |              |           |               |            |                 |                     |       |  |
|                           |              |           |               |            |                 |                     |       |  |

Fig 4.1.7: File Status after Refresh

After Completion of the process, status will be shown in the screen. File status will be successful if refresh is successful.

Save Mode should be either Client Path or Save path for Refresh activity. Zip mode is not supported. Files will be generated in the Work Directory specified.

#### **Generated Files:**

 Refreshed Radxml :A folder named RADXML will be created within the source file path which will contain refreshed files for the particular source(child) radxml. For instance, if source file path is D:\REFRESH\SOURCE\ STDCIFD\_RAD.xml;

refreshed file can be found at D:\REFRESH\SOURCE\RADXML\ STDCIFD\_RAD.xml

For child refresh of multiple files, it is recommended to place all source radxmls in one folder so that generated files could be found at a single location

2) Log Files : Following log files will be generated

i)Refresh Log : This contains the status of all the files refreshed.ii)Refresh Report : This file can be used for troubleshooting .

### 4.2 Functionality Demonstration

In the above Child Refresh process, STDCIFDS is refreshed with the latest STDCIFD.

The figure below shows the preview of STDCIFD and STDCIFDC main screens before refresh

| Function Generation           |          | 🔶 Main      |                                       |      |                |          |     |                |    |            | ×          |                   |        | X    |
|-------------------------------|----------|-------------|---------------------------------------|------|----------------|----------|-----|----------------|----|------------|------------|-------------------|--------|------|
|                               |          | 🖹 New 🦻 Er  | iter Query                            |      |                |          |     |                |    |            |            |                   | 🗏 7 🌾  | 3 🛶  |
| Act<br>Function<br>Save XML P | ion Load | с           | ustomer No<br>Name<br>Type<br>Address |      |                |          |     |                |    |            | iar<br>Jdi | ice ♥<br>▼<br>I ♥ |        |      |
| Search                        |          |             |                                       |      |                |          |     |                |    |            |            |                   | - 🔊 🗖  | 6) / |
| Preferences                   |          | MIS   Chang | e Log                                 |      |                |          |     |                |    |            |            |                   |        |      |
| ListOfValues     DataBlocks   |          | N<br>Che    | laker<br>ecker                        |      | Date           | lime:    |     |                |    |            |            |                   |        |      |
| Screens                       |          |             |                                       |      | Date           | Time:    |     |                |    |            | Exit       |                   |        |      |
| E FieldSels                   |          | Мо          | d No                                  |      | Record S       | tatus    |     |                |    |            |            |                   |        |      |
| FST_CUST1                     |          |             |                                       |      | Authonzation S | lalus    |     |                |    |            |            |                   | + -    |      |
| CaliForms                     |          | E AIG       | оппентляное                           | 3001 | CE DIOCK       | Source n | eiu | Augument volue | 10 | argeroioca | terget     | Field             | Active |      |
| Summary                       |          |             |                                       |      |                |          |     |                |    |            |            |                   |        |      |
|                               |          |             |                                       |      |                |          |     |                |    |            |            |                   |        |      |
|                               |          |             |                                       |      |                |          |     |                |    |            |            |                   |        |      |
|                               |          |             |                                       |      |                |          |     |                |    |            |            |                   |        |      |

Fig 4.2.1: STDCIFD screen before changes

| Function Generation                                                                                                    | ♦ Main                                                                                   |             | ×          |
|----------------------------------------------------------------------------------------------------|------------------------------------------------------------------------------------------|-------------|------------|
|                                                                                                    | E New P Enter Query                                                                      |             | 🔳 🖗 🗐 🔿    |
| Action Load +<br>Function Id STDCIFDC<br>Save XML Path STDCIFDC_R<br>Search                                                                                                    | Customer No <sup>(2)</sup><br>Name<br>Address<br>Type Individual<br>Corporate<br>Country | ance V      | - 10 10 10 |
| Proferences DataSource DataSource DataSource DataSource DataBlocks DataBlocks DataBlock  | Maker Date Time:<br>Checker Date Time:<br>Mod No Record Status<br>Authorization Status   |             | + -        |
| FST_CUST2                                                                                                    | Argument Name Source Block Source Held Argument Value Larget Block Large                 | at Field Ac | tive *     |
| CallForms CallForms CallFo |                                                                                          |             |            |
|                                                                                                    |                                                                                          |             |            |
|                                                                                                    |                                                                                          |             |            |
|                                                                                                    |                                                                                          |             |            |
|                                                                                                    |                                                                                          |             |            |

Fig 4.2.2: STDCIFDC screen before refresh

From the screen preview it can be noted that in the child screen many changes has been done which had resulted in a very different layout. Many field sets which were part of the parent screen has been made hidden and new field sets containing new fields has been introduced in the child screen.

Now we load STDCIFD in Workbench in the current release and made some modifications to it as required. A new field COUNTRY AND NATION have been introduced

Preview of STDCIFD after the modifications is shown below. Note the newly added field highlighted.

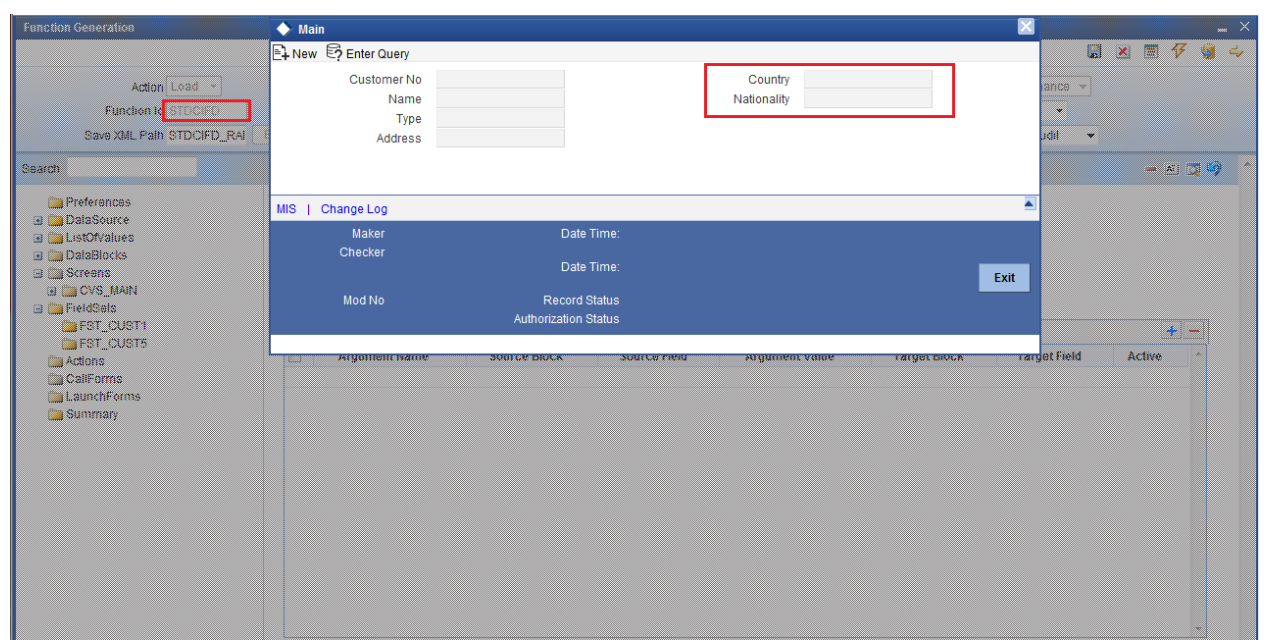

Fig 4.2.3: STDCIFD screen after modifications

Child Refresh of STDCIFDC is done as explained in previous section.

The system units(main packages, language xml.sys js ,xsd's etc) are regenerated by loading the refreshed radxml and deployed .All the units need to be regenerated. Preview of STDCIFDC main screen after refresh is shown below

| 🔶 Main                                    |                                                                   |                  | ×       |
|-------------------------------------------|-------------------------------------------------------------------|------------------|---------|
| 🗗 New 🦻 Enter Query                       |                                                                   |                  |         |
| Customer No<br>Address<br>Type<br>Country | Individual     Corporate                                          | Name<br>Language |         |
| MIS                                       |                                                                   |                  | <b></b> |
| Maker<br>Checker<br>Mod No                | Date Time:<br>Date Time:<br>Record Status<br>Authorization Status | I                | Exit    |
|                                           |                                                                   |                  |         |

Fig 4.2.4: STDCIFDC main screen after child refresh

Here we can find that the field added in parent screen has come in the child screen as well. Meanwhile ,other differences we have noticed between the initial parent and child screens has not come up as they were over ridden in the child functionId.

Hence we find that the changes done in the parent has come up in the child while retaining the changes done in the child .Note that only screen layout changes has been explained in this demonstration for ease of understandability ;this is applicable for all nodes(e.g.: cal form, launch form, lovs etc)

# 5 Screen Child Refresh

Screen Child Refresh allows the developer to upgrade a screen child radxml with its latest parent radxml .In doing so; the latest changes done in parent functionId would be reflected in the screen child functionId while retaining all the changes done in the screen child level

- This process is to be done within a release. i.e. screen child functionId has to be refreshed with its parent functionId from the same release
- If the parent functionId of the screen child is a child screen ,then it is recommended that child refresh of that screen to be carried out before doing screen child refresh
- It is recommended that this process is done before development cut of the release for all child radxmls within a release. For instance; if development has happened parallel for a screen child and its parent functionId during a release, screen child refresh should be done before base lining so that screen child and parent record types are consistent

• All the system units need to be regenerated after Screen Child Refresh. A thorough unit testing is recommended after deployment of all generated units. Note that only frontend units will be generated for a screen child functionId.

#### 5.1 Process Steps

For explanation purpose two dummy functionId's has been used : STDCIFD: parent screen STDCIFDC: screen child of STDCIFD

Process steps are similar to child refresh. Refer section 4.2 for more detailed explanation

In the Refresh Page, provide input to fields as: **Source File List:** Browse and select the text file containing source file list

Source File list is a text file which contains the absolute path of all the screen child radxmls to be refreshed.

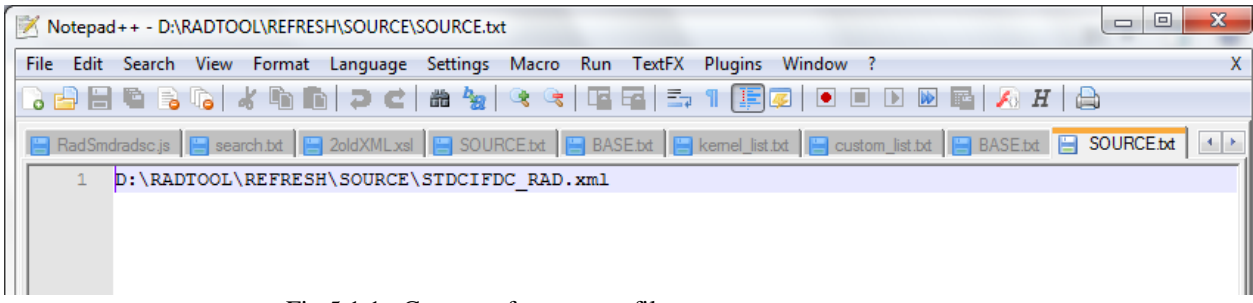

Fig 5.1.1: Content of source.txt file

The figure above shows the content of the source.txt file .Here STDCIFDS is the screen child radxml which has to be refreshed.

If screen child refresh of more than one functionId is required, absolute path of each screen child radxmls has to be specified; each in a new line

Base File List: Browse and select the text file containing base file list

Base File list is a text file which contains the absolute path of all the parent radxmls to be refreshed (here STDCIFD is the parent radxml)

If screen child refresh of more than one functionId is required, absolute path of each parent radxmls has to be specified; each in a new line

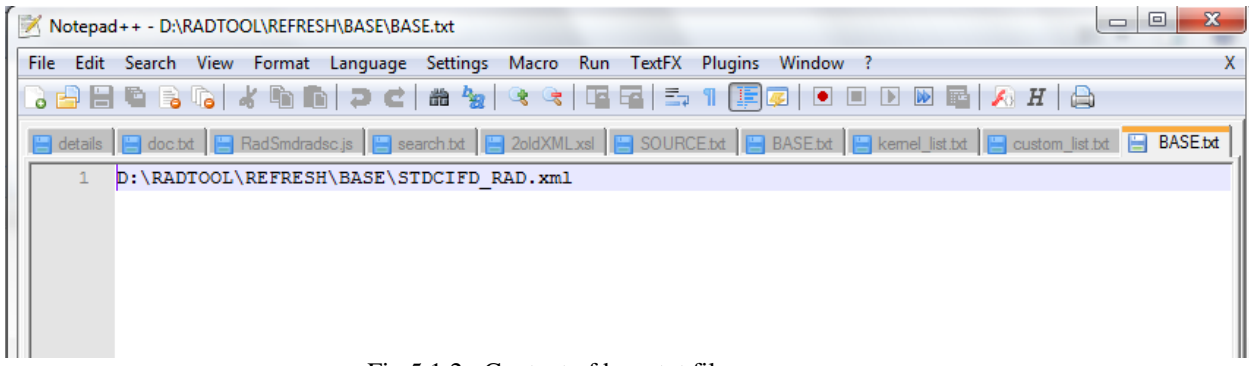

Fig 5.1.2: Content of base.txt file

**File Location:** Choose file location as client if the path provided is in the client machine. **Refresh Type:** Choose Refresh type as Screen Child Refresh Source Release type and base release type will be disabled for Screen child refresh as the release type of both parent and child is assumed to be same.

Click on Refresh button.

After Completion of the process, status will be shown in the screen. File status will be successful for refresh is successful.

| 🗉 🚞 Administration                                                                                                    | Refresh                         |                                                                          |            |                                     |                   | _ ×   |
|----------------------------------------------------------------------------------------------------|---------------------------------|--------------------------------------------------------------------------|------------|-------------------------------------|-------------------|-------|
| Function Generation     Screen Customizer     Tracking Changes     Notification Triggers     Notifications     Hotifications | Source<br>Source Relea<br>Refre | File List SOURCE.bt<br>Ise Type KERNEL *<br>Ish Type Screen Child Refree | BROWSE     | Base File List<br>Base Release Type | BASE.txt BROWSE   |       |
| Excel Template Generation                                                                                                    | SI.No                           | File Name                                                                | Sub Folder | File Status                         | Error Description | *     |
| Refresh     Web Sevices                                                                                                    | 1                               | STDCIFDC_RAD.xml                                                         | REFRESH    | Refreshed -                         |                   |       |
|                                                                                                    |                                 |                                                                          |            |                                     | Refresh           | Close |

Fig 5.1.3: File Status after Screen Child Refresh

After Completion of the process, status will be shown in the screen. File status will be successful if refresh is successful.

#### 5.2 Functionality Demonstration

In the above Child Refresh process, STDCIFDC is refreshed with the latest STDCIFD.

The figure below shows the preview of STDCIFD and STDCIFDC main screens before screen child refresh

| Function Generation                                                                                               |                                                                                                    | 178               |        | -     | X  |
|----------------------------------------------------------------------------------------------------|----------------------------------------------------------------------------------------------------|-------------------|--------|-------|----|
| Action Load -<br>Function Id STDCIFD<br>Save XML Pain STDCIFD_RA                                                  | Function Type Parent - Function Calegory Maintenan<br>Parent Function Header Template None<br>ROWSE Parent Xryl Fooler Template Maint Audi                         | Leil<br>co v<br>T |        |       | \$ |
| Search                                                                                                    | Screen Details                                                                                                    |                   |        | U 🖾 🧐 | 1  |
| Preferances<br>DataSource<br>ListOfValues<br>Screens<br>Screens<br>Actions<br>CallForms<br>LaunchForms<br>Summary | Screen Name CVS_MAIN Screen Title Main CvS_MAIN Core Title Main  Main  Main  Main  Main  Customer No Name Type Address  Customer No Relation  Customer No Relation | reld              | Active | •     |    |
|                                                                                                    |                                                                                                    |                   |        |       |    |
|                                                                                                    |                                                                                                    |                   |        |       |    |
|                                                                                                    | MIS   Change Log<br>Maker Date Time:<br>Checker<br>Date Time:<br>Mod No Record Status                                                                              |                   |        |       |    |
|                                                                                                    |                                                                                                    |                   |        |       |    |

Fig 5.2.1: Preview of STDCIFD before changes

| Function Generation                                                                                                    |                           |                                                                     |                                                                                                    |                                     |                                                                           |                          |             | _ ×   |
|----------------------------------------------------------------------------------------------------|---------------------------|---------------------------------------------------------------------|----------------------------------------------------------------------------------------------------|-------------------------------------|---------------------------------------------------------------------------|--------------------------|-------------|-------|
|                                                                                                    |                           |                                                                     |                                                                                                    |                                     |                                                                           |                          | × 🗉 🕯       | 3 🌒 🔿 |
| Action New   Function Id STDCIFDC Save XML Path                                                                                                    |                           | Function Type Screen<br>Parent Function STOCIF<br>Parent Xml STDCIF | Child  Child  Ch |                                     | Function Calegory Mainle<br>Header Templale None<br>Fooler Template Maint | enance 👻<br>V<br>Audit V |             |       |
| Search                                                                                                    | Screen Details            |                                                                     |                                                                                                    |                                     |                                                                           |                          |             | 🔯 🗳 🔥 |
| <ul> <li>DataBlocks</li> <li>BLX_CUSTOMER</li> <li>BLX_CROUP</li> <li>Screens</li> <li>CVS_MAIN</li> <li>HEADER</li> <li>BODY</li> <li>TAB_MAIN</li> <li>SEC_CUST</li> <li>SEC_GROUP</li> <li>ForTER</li> <li>FieldSets</li> <li>FST_CUST1</li> <li>FST_CUST2</li> <li>FST_CUST3</li> <li>Actions</li> </ul> | Screen Name               | KS_MAIN<br>AIR<br>Go to Pane<br>Customer No                         | Relation                                                                                                    | i Main Sαreen<br>Visihia<br>Country |                                                                           | rget Field               | 4<br>Active | 1     |
|                                                                                                    | •                         |                                                                     | III                                                                                                    |                                     |                                                                           |                          |             |       |
|                                                                                                    | MIS   Change Log<br>Maker | Dat                                                                 | te Time:                                                                                                    |                                     | <b>•</b>                                                                  |                          |             | ÷     |
|                                                                                                    | Checker<br>Mod No         | Dat<br>Record<br>Authorization                                      | le Time:<br>d Status<br>n Status                                                                                                    |                                     | Exit                                                                      |                          |             |       |
|                                                                                                    |                           |                                                                     |                                                                                                    |                                     |                                                                           |                          |             |       |

Fig 5.2.2: Preview of STDCIFDC before screen child refresh

Let us assume that some changes are done in STDCIFD as part of the current release. New field has been added and introduced in the screen. Preview of STDCIFD main screen after changes is shown below

Find the newly added fields (Nationality and Language) placed in a new field set highlighted in the figure

| Function Generation                                                      |                                                                 |                                       |                         |                                                                                        | ×         |
|--------------------------------------------------------------------------|-----------------------------------------------------------------|---------------------------------------|-------------------------|----------------------------------------------------------------------------------------|-----------|
| Action Load  Function Id STDC/FD Save XML Path STDC/FD_RAI               |                                                                 | Function Type Farent                  |                         | Function Calegory Mainlenance<br>Header Tempiale None 👻<br>Fooler Tempiate Maint Audit |           |
| Search                                                                   | Scroon Dotaile                                                  |                                       |                         | ×                                                                                      | - 🛛 🗖 🦃 🤺 |
| Preferences  DataSource  ListOfValues  DataBlocks  Creens  CVS_MAIN      | Reversion Customer No<br>Customer No<br>Name<br>Type<br>Address |                                       | Nationality<br>Language |                                                                                        |           |
| Fredesels<br>FST_CUST1<br>FST_CUST2<br>FST_CUST4<br>Actions<br>CaliForms | Group Id                                                        | Costo Page Customer No Relation       |                         | + - III Arget Fiel                                                                     | d Active  |
| 🔜 Launchroims                                                            |                                                                 | m                                     |                         |                                                                                        |           |
|                                                                          | MIS   Change Log<br>Maker<br>Checker                            | Date Time:<br>Date Time:              |                         |                                                                                        |           |
|                                                                          | Mod No                                                          | Record Status<br>Authorization Status |                         | Exit                                                                                   | v         |
|                                                                          |                                                                 |                                       |                         |                                                                                        |           |

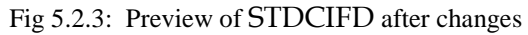

Do screen Child Refresh for STDCIFDC with the latest parent (i.e. STDCIFD with new fields and field set). Regenerate system units for the refreshed radxml and deploy .

| unction Generation        |                                 |                               | -                |
|---------------------------|---------------------------------|-------------------------------|------------------|
|                           |                                 |                               | V 🧃              |
| Action Load               | Function Type Screen Child -    | Function Category Maintenance |                  |
| Function Id STDCIFDC      | Parent Function STDCIFD         | Header Template None 🔻        |                  |
| Save XML Path D:\RADTOOL\ | Parent Xml                      | Footer Template Maint Audit 👻 |                  |
| Search                    | Screen Details                  | -                             | M 📮 🌍            |
| DataBlocks                | Screen Name CVS_MAIN            | V Main Screen                 |                  |
| Screens                   | Screen Title Main               | Visible                       |                  |
| CVS_MAIN     FieldSets    | Screen Size Medium 👻            |                               |                  |
|                           | Exit Button Type Default Cancel |                               |                  |
|                           |                                 |                               |                  |
|                           | 🔶 Main                          | × Populat                     | e   <b>+</b>   - |
|                           | New Enter Query                 | get Field                     | Active           |
|                           | Customer Number                 | Nationality                   |                  |
|                           | Name                            | Language                      |                  |
|                           | Туре                            | Country                       |                  |
|                           | Address                         |                               |                  |
|                           |                                 |                               |                  |
|                           | Group Id Customer No Relation   | *                             |                  |
|                           |                                 |                               |                  |
|                           |                                 |                               |                  |
|                           |                                 |                               |                  |
|                           |                                 |                               |                  |
|                           | 4                               |                               |                  |
|                           |                                 |                               |                  |
|                           |                                 |                               |                  |
|                           | MIS Change Log                  |                               |                  |
|                           | Maker Date Time:                |                               |                  |
|                           | Checker<br>Date Time:           |                               |                  |
|                           |                                 | Exit                          |                  |
|                           | Mod No Record Status            |                               |                  |

Fig 5.2.4: Preview of STDCIFDC after screen child refresh

Here we can find that new fields and field set added in the parent has come in the screen child while the original screen child changes has also been retained.

# 6 Source Refresh

Source Refresh allows the customer upgrade his existing release with latest release of Flexcube without affecting his custom changes .By using source refresh option all the extensible radxml's of older version can be updated with latest version changes.

- Source Refresh is possible only for the extensible screens. Hence for non extensible screens customization on the screens can't be retained in case of upgrade
- Source Refresh is done for radxmls in different releases.
- All system units needs to be regenerated after source refresh . A thorough unit testing is recommended after deployment of all generated units
- Child and Screen Child Refresh will be done implicitly during Source Refresh if any child/screen child screens are present .Hence if source refresh of any child/screen child has to be done, include parent radxmls also in the source and base file lists
- Select proper release types for source and base while upgrading in Refresh Page.

It is meaningless to do source refresh between two Kernel versions (or two cluster versions etc) as we can replace the entire source with latest version in such scenario. *Hence Source and Base Release types can never be the same for Source Refresh* 

Source release type cannot be **Kernel** it can be either Cluster or Custom. Base Release type options will depend on the source release type selected.

| Source Release Type | Cluster | Custom          |
|---------------------|---------|-----------------|
| Base Release Type   | Kernel  | Kernel, Cluster |

- If user selects custom as source release type he has option to upgrade his release based on either cluster pack or Kernel.
- If user selects Cluster as source release type we have only one option as base release type i.e. Kernel.

#### 6.1 Process Steps

Consider a bank which is running on 12.0 version of Flexcube .Bank has done custom developments on top of 12.0 Kernel version .Now bank is upgrading to 12.0 sources

Here we consider the case of a single functionId (STDCIFD) for demonstration

Process steps are similar to child refresh. Refer section 4.2 for more detailed explanation

In the Refresh Page, provide input to fields as: **Source File List:** Browse and select the text file containing source file list

Source File list is a text file which contains the absolute path of all the source release radxmls to be refreshed. Here 11.3 custom radxmls used by bank is the source .

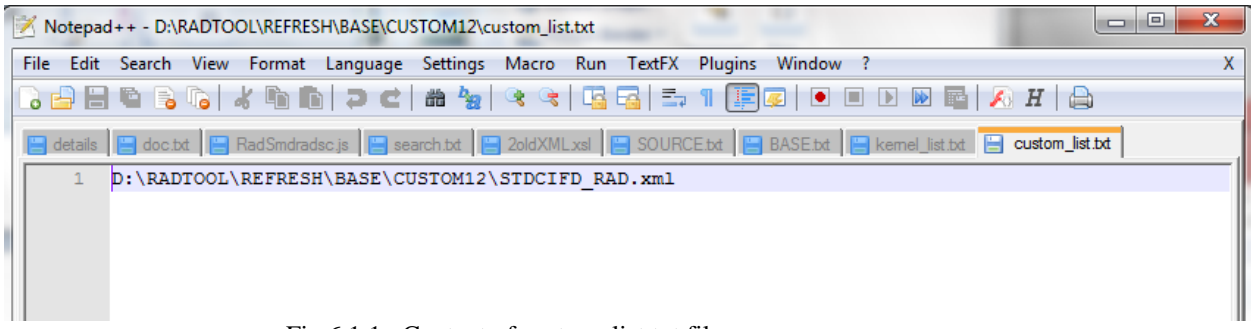

Fig 6.1.1: Content of custom\_list.txt file

The figure above shows the content of the source.txt file .Here STDCIFD is the 12.0 custom version radxml which has to be upgraded to 12.2 .If source refresh of more than one functionId is required, absolute path of each source radxmls has to be specified; each in a new line

Base File List: Browse and select the text file containing base file list

Base File list is a text file which contains the absolute path of all base version radxmls with which source has to be refreshed. If source refresh of more than one functionId is required, absolute path of each base version radxmls has to be specified; each in a new line

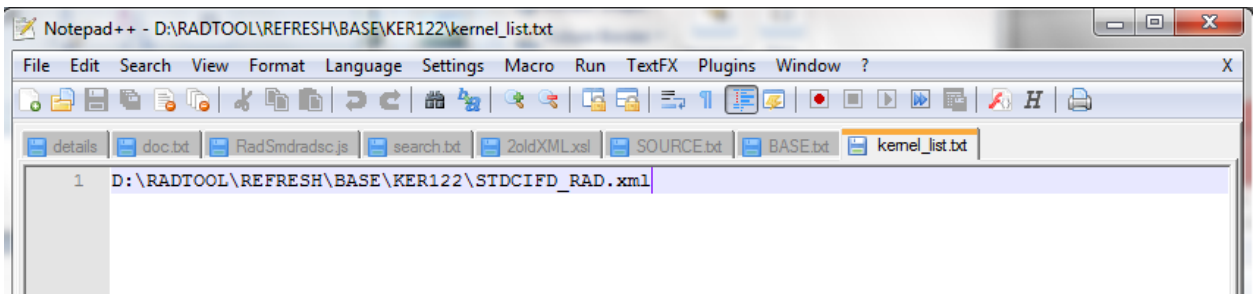

Fig 6.1.2: Content of Kernel\_list.txt file

**File Location:** Choose file location as client if the path provided is in the client machine. **Refresh Type:** Choose Refresh type as Source Refresh

**Source Refresh Type:** Source files are of custom release type (12.0 custom version) ,hence provide source refresh type as custom

**Base Refresh Type:** Base files are from 12.2 Kernel release. Hence select base release type as Kernel

| Administration     Function Generation | Refresh      | austras listet           | PROWOF     |                | D D D D D D D D D D D D D D D D D D D | _ ×      |  |
|----------------------------------------|--------------|--------------------------|------------|----------------|---------------------------------------|----------|--|
| 🗀 Screen Customizer                    | Source       | File List Custom_list.bt | BROWSE     | Base File      | List kernel_list.bt BROWSE            | J        |  |
| Tracking Changes                       | Source Relea | ase Type Custom •        |            | Base Release T | Type Kernel -                         |          |  |
| Notification Triggers                  | Refr         | esh Type Source Refresh  | •          |                |                                       |          |  |
| Notifications                          |              |                          |            |                |                                       |          |  |
| Excel Template Constation              |              |                          |            |                |                                       |          |  |
| Refresh                                | SI.No        | File Name                | Sub Folder | File Status    | Error Description                     | <b>^</b> |  |
| 🗉 🗀 Web Sevices                        | 1            | STDCIFD_RAD.xml          | BASE       | Refreshed -    |                                       |          |  |
| 🔤 Block Detail Upload                  |              |                          |            |                |                                       |          |  |
| Test Case Definition                   |              |                          |            |                |                                       |          |  |
| Hereit Runchart Definition             |              |                          |            |                |                                       |          |  |
| Create Request                         |              |                          |            |                |                                       |          |  |
| Test Case Execution                    |              |                          |            |                |                                       |          |  |
| Runchart Execution                     |              |                          |            |                |                                       |          |  |
| 📮 Test Case Data Bulk Upload           |              |                          |            |                |                                       |          |  |
| Execution Report                       |              |                          |            |                |                                       |          |  |
| Purge Generation                       |              |                          |            |                |                                       |          |  |
|                                        |              |                          |            |                |                                       |          |  |
|                                        |              |                          |            |                |                                       |          |  |
|                                        |              |                          |            |                |                                       |          |  |
|                                        |              |                          |            |                |                                       |          |  |
|                                        |              |                          |            |                |                                       |          |  |
|                                        |              |                          |            |                |                                       |          |  |
|                                        |              |                          |            |                |                                       |          |  |
|                                        |              |                          |            |                |                                       | ~        |  |
|                                        |              |                          |            |                |                                       |          |  |
|                                        |              |                          |            |                | Refresh                               | Close    |  |
|                                        |              |                          |            |                |                                       |          |  |
|                                        |              |                          |            |                |                                       |          |  |
|                                        |              |                          |            |                |                                       |          |  |

Fig 6.1.3: Release type Selection for Source Refresh

Click on Refresh button.

After Completion of the process, status will be shown in the screen. File status will be successful for refresh is successful.

#### 6.2 Functionality Demonstration

In the above section process for upgrading a 12.0 custom release functionId (STDCIFD) with its 12.2 version is explained

The figure below shows the preview of STDCIFD screen as used by the bank;i.e.12.0 custom version

In custom version, Auto Generate button which was present in 12.0 Kernel version was not required; hence made hidden. Highlighted section shows the original position of Auto Generate button in kernel version of 12.0.

|                                                                                                    |                         |             |              |                            | 2      |             |     |        |        | _ ×        |
|----------------------------------------------------------------------------------------------------|-------------------------|-------------|--------------|----------------------------|--------|-------------|-----|--------|--------|------------|
|                                                                                                    | New Enter Query         |             |              |                            |        |             | ×   |        | 😼 😼    | 4          |
| Action Load -<br>Function Id STDCIFD<br>Save XML Path D:RADTOOL                                                                                                    | Customer Number<br>Type |             |              | Name<br>Address<br>Auto Ge | nerate |             |     |        |        |            |
| Search                                                                                                    |                         |             |              |                            |        |             |     | - A    | . 🟹 🖬  | <b>)</b> ^ |
| Preferences  DataSource  ListOfValues  DataBlocks  DataBlocks  ListOfValue  ListOfValue  ListOfValue  DataBlocks  ListOfValue  ListOfValue  DataBlocks  DataBlocks  DataBlock | Group Id                | Customer No | Relation     |                            | A      |             |     |        |        |            |
|                                                                                                    | 4                       |             |              |                            | -      |             |     |        |        |            |
| CNAME                                                                                                    |                         |             |              |                            | ,      |             | Pop | oulate | + -    | -          |
| ADDR1                                                                                                    |                         |             |              |                            |        | arget Field |     |        | Active |            |
|                                                                                                    | MIS Change Log          |             |              |                            |        |             |     |        |        |            |
| 🗀 LANG                                                                                                    | Maker                   |             | Date Time:   |                            |        |             |     |        |        |            |
| BTM_MIS                                                                                                    | Checker                 |             |              |                            |        |             |     |        |        |            |
| BTN_DEMO                                                                                                    |                         |             | Date Time:   |                            | Evit   |             |     |        |        |            |
| BLK_GROUP                                                                                                    |                         |             |              |                            |        |             |     |        |        |            |
| B CVS MAIN                                                                                                    | Mod No                  | Re          | ecord Status |                            |        |             |     |        |        |            |
| FieldSets      FieldSets      FST_CUST1      FST_CUST2      FST_CUST3      Actons      CallForms      LaunchForms      Summary                                                                                                    |                         |             |              |                            |        |             |     |        |        |            |

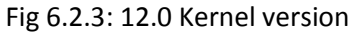

| Function Generation                                                                                             | ♦ Main X                      |             |          |        | _ ×        |
|----------------------------------------------------------------------------------------------------|-------------------------------|-------------|----------|--------|------------|
|                                                                                                    | New Enter Query               |             | ×        | 77 🧃   | -          |
| Action Load  Function Id STDCIFD Save XML Path D'RADTOOLV                                                       | Customer Number Name Address  |             |          |        |            |
| Search  Preferences  DataSource  STM_CUSTOMER  STM_CUST_GROUP  ListON/alues  DataBlocks                         | Group Id Customer No Relation |             | -        | AL 🔾 🕻 | <b>)</b> ^ |
| BLK_CUSTOMER<br>CUSTNO                                                                                          |                               |             | Populate |        |            |
|                                                                                                    | MIS Change Log                | arget Field |          | Active |            |
| ADDR1                                                                                                    | Maker Date Time:              |             |          |        |            |
| I CNTY                                                                                                    | Checker Date Time: Exit       |             |          |        |            |
| BTM_MIS                                                                                                    | Mod No Record Status          |             |          |        |            |
| ■ ETL_DEMO<br>■ ■ LK_GROUP<br>■ CvS_MAIN<br>■ FieldSets<br>■ Actions<br>■ CallForms<br>■ CallForms<br>■ Summary |                               |             |          |        |            |

Fig 6.2.1 : 12.0 Custom version of STDCIFD screen used by bank

The figure below shows the preview of 12.2 Kernel version of STDCIFD. Notice some of the changes done in 12.2 Kernel version highlighted in the figure

- 1) Country field is added in the body
- 2) Nationality fields is added in body

Also note that Auto Generate button has been retained in 12.2 Kernel version from 12.0 Kernel

| Function Generation                                                                                                    | ♦ Main                                                                     | ×       |          |   |        | 2000  | ×  |
|----------------------------------------------------------------------------------------------------|----------------------------------------------------------------------------|---------|----------|---|--------|-------|----|
|                                                                                                    | E New S Enter Query                                                        |         |          |   |        | 7 🍿   | \$ |
| Action Load -<br>Function Id STDCIFD<br>Save XML Path STDCIFD_RAI                                                                                                    | Customer No * Name<br>Type Address<br>Country Auto Cenerate<br>Nationality |         | iance 👻  | ) |        |       |    |
| Search                                                                                                    |                                                                            |         |          |   |        | I 🖾 🧐 |    |
| Preferences DataSource ListOfValues ListOfValues BLSCOLSTOMER CUSTNO CUSTNO CUSTNO                                                                                                    | Group Id Customer No Relation                                              |         |          |   |        |       |    |
| CNAME                                                                                                    | ۳<br>۲                                                                     |         |          |   | +      | _     |    |
|                                                                                                    |                                                                            |         | et Field |   | Active |       |    |
|                                                                                                    | MIS   Change Log                                                           | <b></b> | J        |   |        |       |    |
|                                                                                                    | Maker Date Time:<br>Checker                                                |         |          |   |        |       |    |
| BIN_OEMO                                                                                                    | Date Time:                                                                 | Exit    |          |   |        |       |    |
| Gurens     Greens     Greens | Mod No Record Status<br>Authorization Status                               |         |          |   |        |       |    |
| im FST_CUST2<br>im FST_CUST3<br>im Actions                                                                                                    |                                                                            |         | -        |   |        |       |    |
| CallForms<br>LaunchForms<br>Summary                                                                                                    |                                                                            |         |          |   |        | ÷     |    |
|                                                                                                    |                                                                            |         |          |   |        |       |    |

Fig 6.2.2: 12.2 Kernel version of STDCIFD screen to which bank source has to be upgraded

Do Source Refresh as explained in the previous section.

Regenerate all system units (main package, language xml, sys js ,xsds etc) and deploy in Flexcube server

Compile/Deploy Kernel sources (kernel packages, kernel js etc) from the base release (12.2 here) in Flexcube server.

The figure below shows the preview of the screen after Source Refresh

| Function Generation                                                                                                    | ◆ Main                                            | ×    |         |       |      |               | _ × |
|----------------------------------------------------------------------------------------------------|---------------------------------------------------|------|---------|-------|------|---------------|-----|
|                                                                                                    | New Enter Query                                   |      |         | ×     | = 1  | ۶ 🧃           | 🔿   |
| Action Load  Function Id STDCIFD Save XML Path D/RADTOOLV Search                                                                                                    | Customer Number * Name Address                    |      |         |       | - A( |               | o ' |
| Preferences DataSource DataSource DataBlocks CataBlocks DataBlocks DataBlock | Group Id Customer No Relation                     | arge | t Field | Popul | late | + -<br>Active |     |
|                                                                                                    | Maker Date Time:<br>Checker<br>Date Time:<br>Exit |      |         |       |      |               |     |
|                                                                                                    | Mod No Record Status                              |      |         |       |      |               |     |

Fig 6.2.4: 12.0 Custom version of STDCIFD after upgrading to 12.2

Here we can observe that changes from 12.2 Kernel are now reflected in the custom version also.

1) Country field in body has come in the refreshed file

2 Nationality field of body has also come up in the refreshed screen from the base version

3) Auto Generate button has not come in the Refreshed screen even though it was present in the base screen. This is because it was made hidden in the custom version. Custom changes are retained

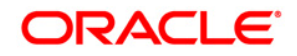

Development Workbench - Source Upgrade June 2017

Oracle Corporation World Headquarters 500 Oracle Parkway Redwood Shores, CA 94065 U.S.A.

Worldwide Inquiries: Phone: +1.650.506.7000 Fax: +1.650.506.7200 www.oracle.com/ financial\_services/

Copyright © 2012-2017 Oracle Financial Services Software Limited. All rights reserved.

No part of this work may be reproduced, stored in a retrieval system, adopted or transmitted in any form or by any means, electronic, mechanical, photographic, graphic, optic recording or otherwise, translated in any language or computer language, without the prior written permission of Oracle Financial Services Software Limited.

Due care has been taken to make this document *Development Workbench - Source Upgrade* and accompanying software package as accurate as possible. However, Oracle Financial Services Software Limited makes no representation or warranties with respect to the contents hereof and shall not be responsible for any loss or damage caused to the user by the direct or indirect use of this *Development Workbench-Source Upgrade* and the accompanying Software System. Furthermore, Oracle Financial Services Software Limited reserves the right to alter, modify or otherwise change in any manner the content hereof, without obligation of Oracle Financial Services Software Limited to notify any person of such revision or changes.

All company and product names are trademarks of the respective companies with which they are associated.